# Instalar, Configurar e Desinstalar o Conector de Ponto de Extremidade Seguro para Windows

# Contents

| Introdução                                         |
|----------------------------------------------------|
| Pré-requisitos                                     |
| Requisitos                                         |
| Componentes Utilizados                             |
| Instalação                                         |
| Baixar o instalador pelo console                   |
| Instalação do conector                             |
| Switches de linha de comando                       |
| Fazer downgrade do conector para a versão anterior |
| Desinstalar via interface do usuário do Windows    |
| Switches de linha de comando                       |
| Verificar                                          |
| Informações Relacionadas                           |

# Introdução

Este documento descreve o processo para instalar e configurar o conector de Ponto de Extremidade Seguro para Windows.

# Pré-requisitos

## Requisitos

A Cisco recomenda que você tenha conhecimento destes tópicos:

- Sistema operacional Windows
- Console de endpoint seguro

#### **Componentes Utilizados**

As informações neste documento são baseadas no Cisco Secure Endpoint for Endpoints for Windows.

As informações neste documento foram criadas a partir dos dispositivos em um ambiente específico:

- Dispositivo Windows 10
- Console de endpoint seguro

As informações neste documento foram criadas a partir de dispositivos em um ambiente de laboratório específico. Todos os dispositivos utilizados neste documento foram iniciados com uma configuração (padrão) inicial. Se a rede estiver ativa, certifique-se de que você entenda o impacto potencial de qualquer comando.

# Instalação

### Baixar o instalador pelo console

- Para baixar um instalador por configuração de política, você precisa fazer login no console do Secure Endpoint. Quando estiver no painel, crie um novo grupo ou use um existente.
- Depois que o grupo for selecionado, crie uma diretiva ou use uma existente.
- Navegue até Policy configuration Management > Policies, expanda a política e clique em Edit. Na seção Atualizações do produto, selecione a versão que deseja instalar.
- Navegue até Gerenciamento > Conector de download.
- Selecione o grupo ao qual pertence o endpoint que você deseja instalar o conector.
- Selecione Download para usar o pacote. Você pode usar o URL para compartilhá-lo para que outra pessoa possa baixar o pacote.

#### Instalação do conector

Depois de baixar o instalador na máquina Windows desejada, você pode continuar a instalar o conector.

Clique em Avançar e selecione se deseja criar um atalho na Área de Trabalho.

Se desejar baixar o conector sem nenhuma configuração adicional, execute o instalador e use o Assistente.

| Cisco Universal Installer Setup                                     | <u>च्या</u> ? |     | × |
|---------------------------------------------------------------------|---------------|-----|---|
| Installing                                                          |               |     |   |
| Please wait while Cisco Universal Installer is being installed.     |               |     | 1 |
| Extract: protectent-7.2.7-11687-28A65D84-E884-4D8F-99BD-54F67A07000 | )3.exe.       | 47% |   |
| Show details                                                        |               |     |   |
|                                                                     |               |     |   |
|                                                                     |               |     |   |
|                                                                     |               |     |   |
|                                                                     |               |     |   |
|                                                                     |               |     |   |
|                                                                     |               |     |   |
|                                                                     |               |     |   |

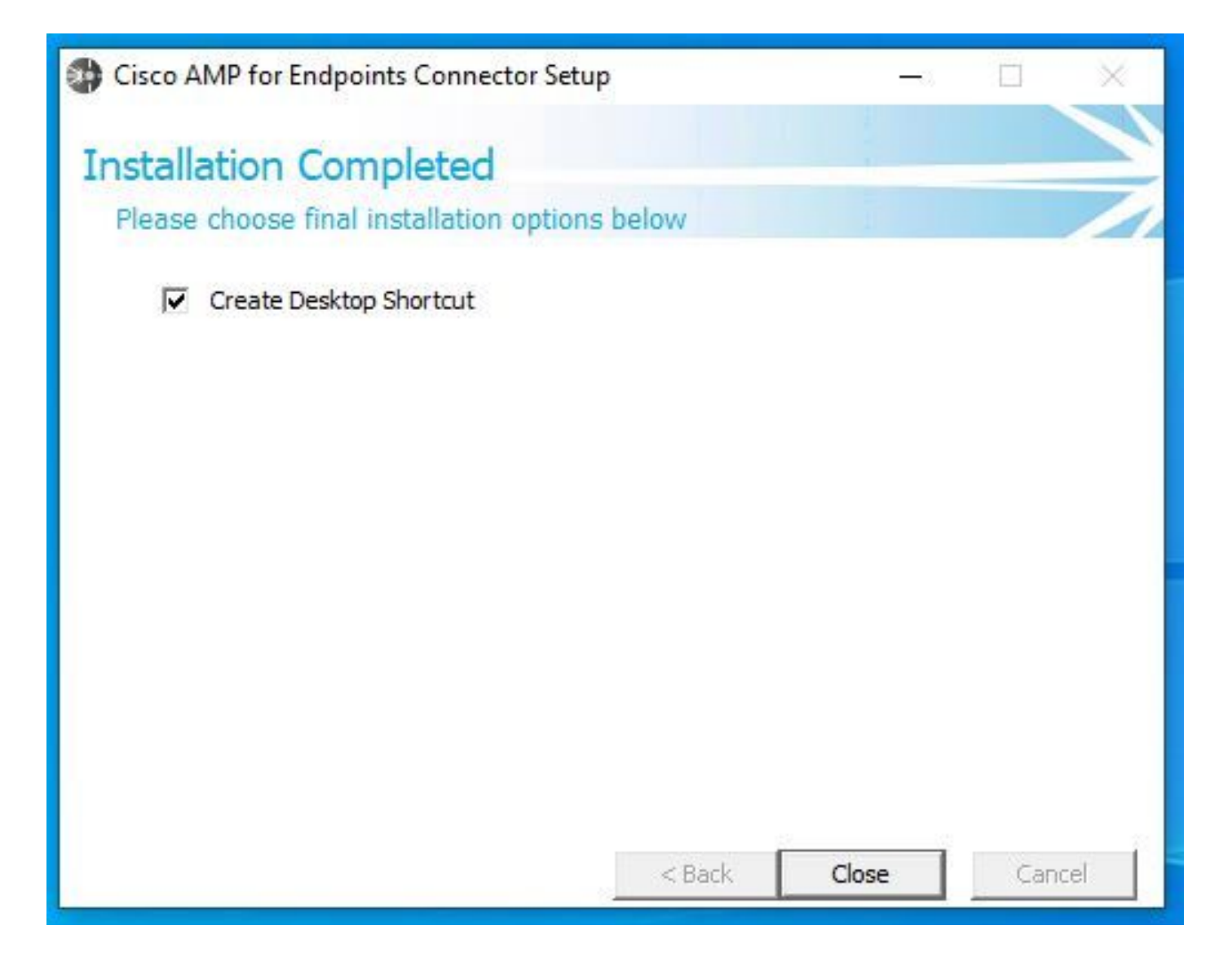

Switches de linha de comando

Os switches de linha de comando permitem automatizar a implantação do conector Secure Endpoint.

Se quiser instalar o conector com opções de linha de comando, você poderá encontrar a lista dos comandos disponíveis abaixo.

- /desktopicon para criar ou não o ícone da área de trabalho.
  - /startmenu para ativar ou desativar os atalhos do menu Iniciar.
  - /contextmenu para ativar ou desativar a opção Fazer varredura agora.
  - /remove 0 para desinstalar o conector, no entanto, arquivos e pastas do Secure Endpoint permanecem no endpoint.
  - /remove 1 para desinstalar o conector. Os arquivos e as pastas do Secure Endpoint são completamente removidos do dispositivo.

• /uninstallpassword se você tiver a senha de Proteção do Conector, poderá usar esse comando e adicionar a senha para desinstalar o conector.

• /skipdfc 1 como o driver DFC é instalado por padrão, se você não quiser instalá-lo. Esse comando é útil para ignorar a instalação

do driver DFC.

• /skiptetra 1 O driver Tetra também é instalado por padrão e este comando evita a instalação do driver.

Para obter mais informações, consulte o Guia do usuário.

Para instalar o conector Secure Endpoint com switches de linha de comando:

- Navegue até o dispositivo onde deseja instalar o conector.
- Abra a linha de comando do Windows e navegue até a pasta onde o pacote está localizado.
- Agora você pode digitar o nome do pacote usado pelas opções de linha de comando de sua preferência, como mostrado na imagem.

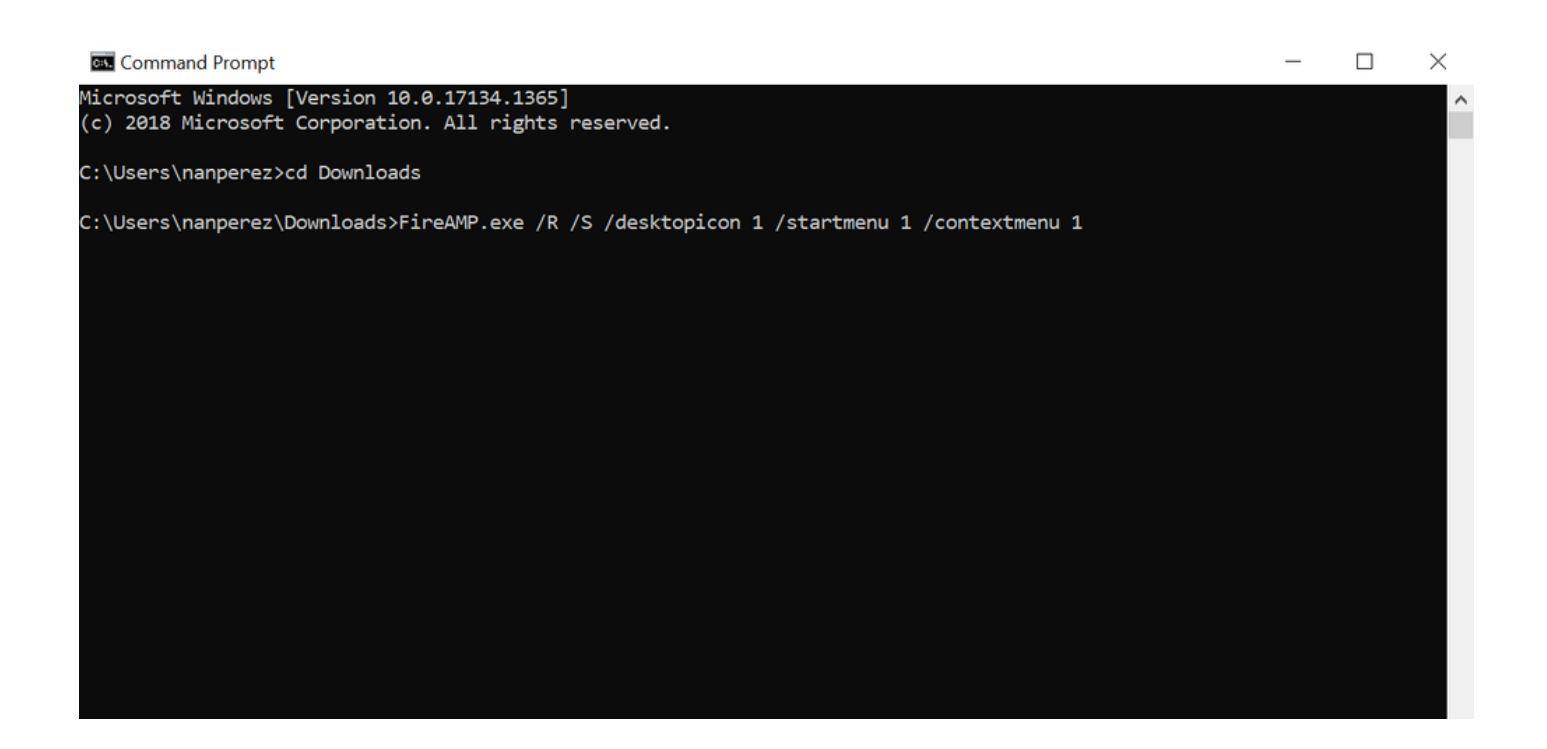

Fazer downgrade do conector para a versão anterior

Infelizmente, o Secure Endpoint não tem um recurso de downgrade no produto. O processo de downgrade exige que você desinstale o conector e reinstale o conector mais antigo no endpoint diretamente ou através de seus métodos de administração de sistemas existentes.

Desinstalar via interface do usuário do Windows

Abra o Explorador de Arquivos, navegue para C:\Program Files\Cisco\AMP\<número\_da\_versão> e selecione uninstall.exe.

User Account Control

Do you want to allow this app to make changes to your device?

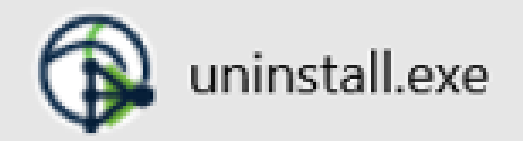

Verified publisher: Cisco Systems, Inc. File origin: Hard drive on this computer

Show more details

No

Prossiga com os menus Desinstalar até a tela Desinstalação concluída.

Yes

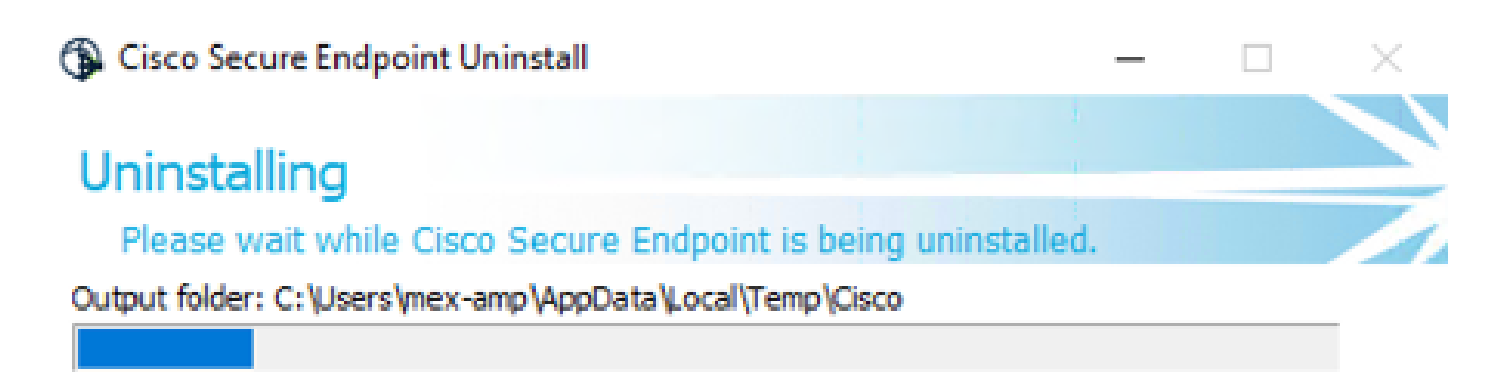

Show details

< <u>B</u>ack <u>C</u>lose Cancel

Selecione **Fechar**. Quando perguntado se você planeja instalar o conector novamente, selecione **Sim** para manter os dados históricos ou **Não** para remover todos os dados.

| Cisco Secure Endpoint Uninstall                                                                                                    | _                          |          | ×   |
|----------------------------------------------------------------------------------------------------|----------------------------|----------|-----|
| Uninstallation Complete                                                                                                    |                            |          |     |
| Uninstall was completed successfully.                                                                                                    |                            |          |     |
| Delete file: C:\Program Files\Cisco\AMP\8.1.3.21242\sfc.exe_20230102                                                                                    | _120828.lo                 | g        | _   |
|                                                                                                    |                            |          |     |
| Show Cisco Secure Endpoint Uninstall                                                                                                    |                            | ×        | 1   |
| 4                                                                                                    |                            |          |     |
| Do you plan on installing Cisco Secure Endpoint again? C<br>will delete all local data generated by Cisco Secure Endpo<br>history and quarantine files. | licking 'No<br>int includi | o'<br>ng |     |
| Yes                                                                                                    | No                         | <b>,</b> |     |
|                                                                                                    |                            |          |     |
|                                                                                                    |                            |          |     |
| < <u>B</u> ack <b>_</b>                                                                                                    | ose                        | Can      | cel |

Switches de linha de comando

Para executar uma desinstalação silenciosa e completa dos conectores, o switch seria:

AMP\_Installer.exe /R /S /remove 1

Você também pode executá-los em modos não silenciosos se /S for removido.

Após a conclusão da desinstalação, a próxima etapa é instalar a versão anterior que deseja fazer o downgrade, como mostrado na seção Instalação.

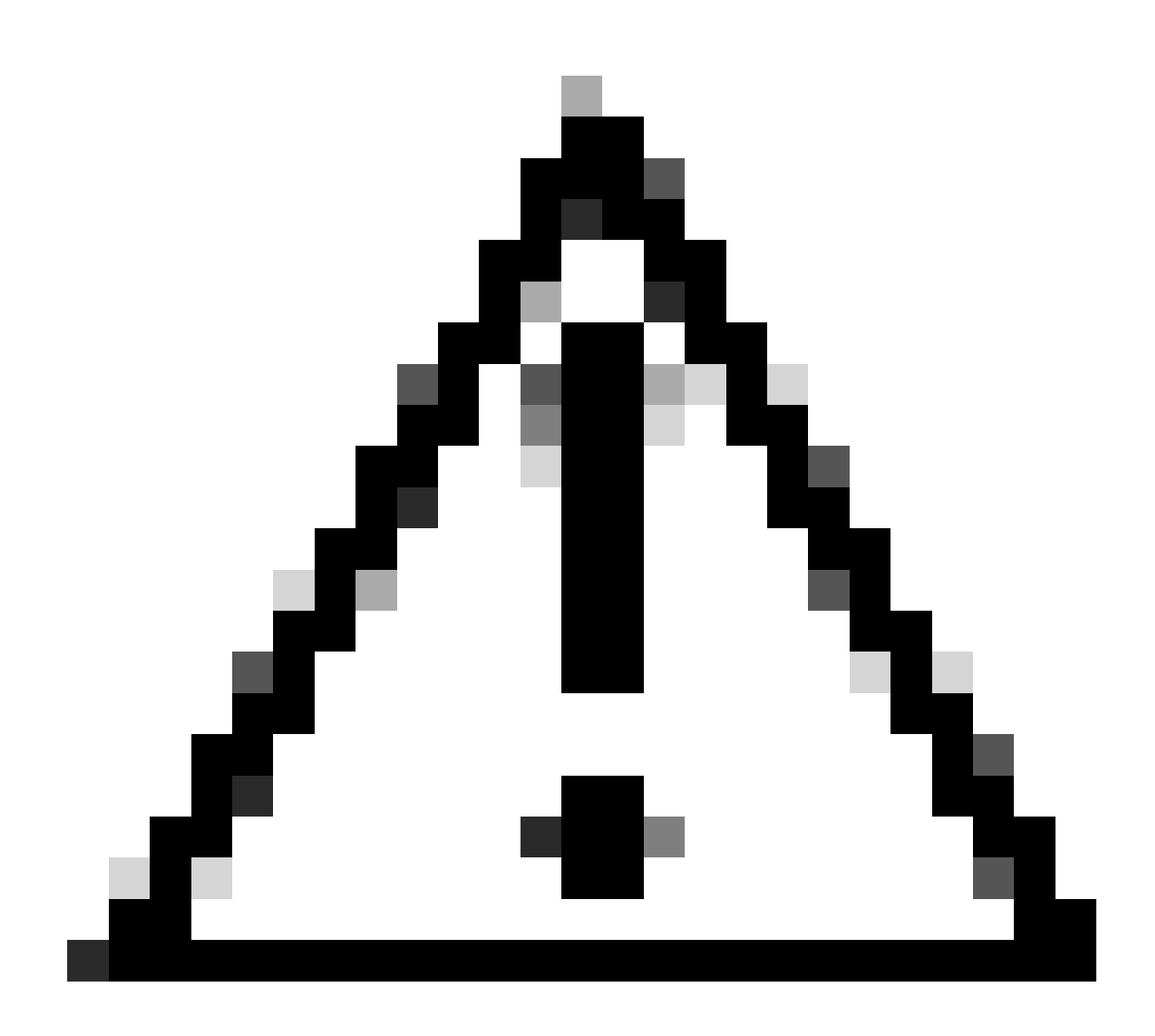

**Cuidado**: se alterações de driver foram feitas durante o processo de atualização, uma reinicialização pode ser necessária para limpar os drivers e permitir a instalação de um endpoint mais antigo.

Verificar

Use esta seção para confirmar se a sua configuração funciona corretamente.

Neste ponto, o conector do Windows está instalado.

Você pode navegar até a interface gráfica do conector de Ponto de Extremidade Seguro para verificar se o status é Conectado.

Para acessar a interface do Secure Endpoint, abra a barra de tarefas Search do computador e procure o conector AMP for Endpoints ou você

#### pode procurar o arquivo iptray.exe em C:\Program Files\Cisco\AMP\<connector version> e abri-lo.

Outra maneira de verificar se o Ponto de Extremidade Seguro é executado corretamente a partir dos Serviços do Windows é verificar se o serviço do Ponto de Extremidade Seguro da Cisco é executado em seu dispositivo.

Informações Relacionadas

•

- <u>Estratégia de implantação da AMP para endpoints</u>
- Metodologia de implantação e práticas recomendadas da AMP para endpoints
- Suporte Técnico e Documentação Cisco Systems

Switches de linha de comando Cisco Secure Endpoint

#### Sobre esta tradução

A Cisco traduziu este documento com a ajuda de tecnologias de tradução automática e humana para oferecer conteúdo de suporte aos seus usuários no seu próprio idioma, independentemente da localização.

Observe que mesmo a melhor tradução automática não será tão precisa quanto as realizadas por um tradutor profissional.

A Cisco Systems, Inc. não se responsabiliza pela precisão destas traduções e recomenda que o documento original em inglês (link fornecido) seja sempre consultado.